!!JEGLICHE ALIBRE DESIGN ODER GEOMAGIC DESIGN VERSION MUSS DEINSTALLIERT SEIN!!

Laden Sie diesen Installer Herunter: <u>https://support.microsoft.com/en-us/help/17588/fix-problems-that-block-programs-from-being-installed-or-removed</u> Und lassen Sie diesen Durchlaufen

Danach gehen Sie bitte folgende Schritte durch.

Um den Fehler bei der Alibre Datenbank-Registrierung zu beheben, versuchen Sie bitte folgendes:

Drücken Sie «Windowstaste + R», geben Sie «regedit» ein und drücken Sie die «Entertaste»

In der Registry, löschen Sie alle ROT umrandeten Ordner

## Computer\HKEY\_CURRENT\_USER\Software

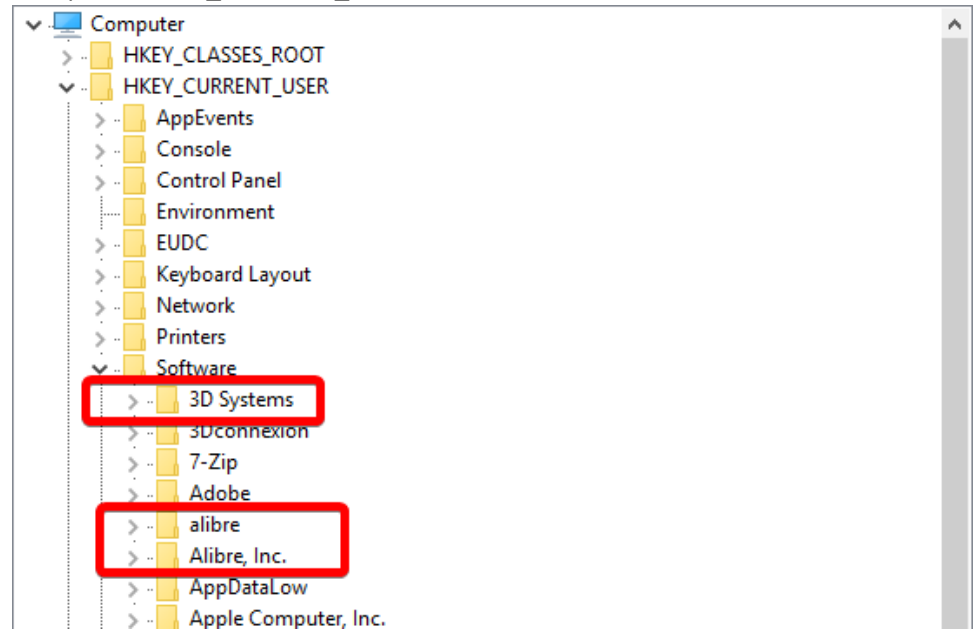

## Computer\HKEY\_LOCAL\_MACHINE\SOFTWARE

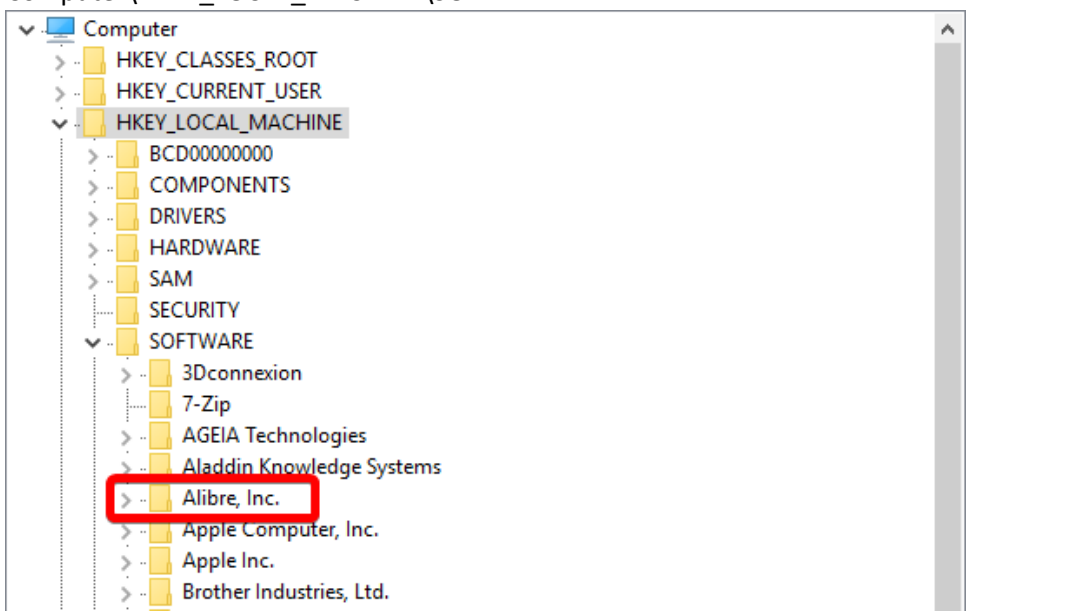

Danach können Sie die Registry schliessen.

In Ihrem Dateisystem (Windows Explorer o.a.) gehen Sie zu diesem Pfad: «C:\ProgramData» und löschen Sie folgende ROT umrandete Verzeichnisse.

| Name             | Änderungsdatum   | Тур         | Größe |
|------------------|------------------|-------------|-------|
| 3D Systems       | 09.03.2017 09:01 | Dateiordner |       |
| 3D Systems, Inc  | 22.03.2017 14:01 | Dateiordner |       |
| 3Dconnexion      | 29.03.2017 10:23 | Dateiordner |       |
| Adobe            | 09.03.2017 08:04 | Dateiordner |       |
| 🔄 Alibre Design  | 08.08.2017 12:06 | Dateiordner | 1     |
| Apple            | 05.04.2017 07:56 | Dateiordner |       |
| 📙 Apple Computer | 05.04.2017 07:58 | Dateiordner |       |
| Autodesk         | 29.03.2017 08:21 | Dateiordner |       |
| cadenas          | 17.05.2017 15:19 | Dateiordner |       |
| CanonBJ          | 26.04.2017 16:40 | Dateiordner |       |
| CanonEPP         | 26.04.2017 16:39 | Dateiordner |       |
| CanonIJEPPEX2    | 26.04.2017 16:39 | Dateiordner |       |
| CanonIJFAX       | 26.04.2017 16:41 | Dateiordner |       |
| Comms            | 16.07.2016 13:47 | Dateiordner |       |
|                  | 17.05.2017 15:42 | Dateiordner |       |
| dftmp            | 31.03.2017 10:59 | Dateiordner |       |
| Dropbox          | 08.03.2017 10:06 | Dateiordner |       |
| FLEXnet          | 08.03.2017 13:53 | Dateiordner |       |
| Git              | 31.03.2017 11:00 | Dateiordner |       |
| Hewlett-Packard  | 15.03.2017 14:33 | Dateiordner |       |
| Intel            | 08.03.2017 13:47 | Dateiordner |       |
| IObit            | 17.05.2017 15:53 | Dateiordner |       |
| Licenses         | 22.06.2017 08:36 | Dateiordner |       |
| LogiShrd         | 05.05.2017 13:37 | Dateiordner |       |
| Logitech         | 21.06.2017 08:23 | Dateiordner |       |
| M-Files          | 16 03 2017 16:44 | Dateiordner |       |

Wechseln Sie zu dem Verzeichnis «%appdata%» oder «C:\Users\<BENUTZER>\AppData\Roaming» und löschen Sie hier auch die ROT umrandeten Verzeichnisse.

| Name                        | Änderungsdatum   | Тур         |
|-----------------------------|------------------|-------------|
|                             |                  |             |
| 3D Systems, Inc             | 08.03.2017 13:51 | Dateiordner |
| 3Dconnexion                 | 29.03.2017 08:25 | Dateiordner |
| Adobe                       | 08.03.2017 15:05 | Dateiordner |
| 📕 Alibre Design             | 14.08.2017 08:13 | Dateiordner |
| Alibre LLC                  | 08.08.2017 12:02 | Dateiordner |
| Alibre, Inc                 | 15.08.2017 08:11 | Dateiordner |
| Apple Computer              | 05.04.2017 12:26 | Dateiordner |
| AppMenu1.0                  | 08.03.2017 12:01 | Dateiordner |
| AtomPark                    | 05.05.2017 14:45 | Dateiordner |
| Brother                     | 31.03.2017 08:03 | Dateiordner |
| CAD Exchanger               | 16.06.2017 14:49 | Dateiordner |
| , cadenas                   | 17.05.2017 15:21 | Dateiordner |
| Dropbox                     | 08.03.2017 10:06 | Dateiordner |
| Exodus                      | 04.08.2017 14:32 | Dateiordner |
| FileZilla                   | 14.08.2017 12:34 | Dateiordner |
| flowpaper-desktop-publisher | 23.06.2017 16:31 | Dateiordner |
| Geomagic                    | 15.08.2017 08:11 | Dateiordner |
| GHISLER                     | 09.03.2017 11:21 | Dateiordner |
| Google                      | 27.04.2017 07:58 | Dateiordner |
| Hantrich Coffware           | 0/ 07 2017 00.21 | Dataiordoor |

Starten Sie Ihren Rechner neu und installieren Sie Alibre Design nochmals.